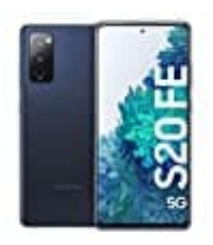

Samsung Galaxy S20 FE

# Fotos-Videos auf TV spiegeln

Das Festhalten von Erinnerungen durch Fotos und Videos ein unverzichtbarer Bestandteil unseres Alltags geworden. Die schönsten Momente sind so stets auf unseren Smartphones greifbar. Doch oft möchte man diese Erinnerungen nicht nur auf dem kleinen Bildschirm sehen, sondern sie mit Freunden und Familie teilen. Hier kommt die Möglichkeit ins Spiel, Fotos und Videos auf den Fernseher zu spiegeln.

In dieser Anleitung zeigen wir euch die verschiedene Methoden, wie ihr eure Fotos und Videos vom Smartphone auf einen Fernseher übertragen könnt:

# 1. Methode 1: Über HDMI-Kabel (MHL)

Da das Samsung Galaxy S20 FE kein MHL unterstützt, benötigt ihr einen <u>USB-C-zu-HDMI-Adapter</u>. Verbindet den Adapter mit eurem Smartphone und nutzt ein HDMI-Kabel, um den Adapter mit dem Fernseher zu verbinden.

Wechselt am Fernseher auf den entsprechenden HDMI-Eingang.

Der Bildschirm eures Smartphones wird nun auf den Fernseher gespiegelt und ihr könnt eure Fotos ansehen.

### 2. Methode 2: Über Bildschirmspiegelung (Smart View)

Wischt auf eurem Galaxy S20 FE vom oberen Bildschirmrand nach unten, um das Schnellzugriffsmenü zu öffnen. Tippt dort auf "Smart View".

Wählt euren TV aus der Liste der verfügbaren Geräte.

Euer Smartphone-Bildschirm wird auf den Fernseher gespiegelt und ihr könnt eure Fotos anzeigen.

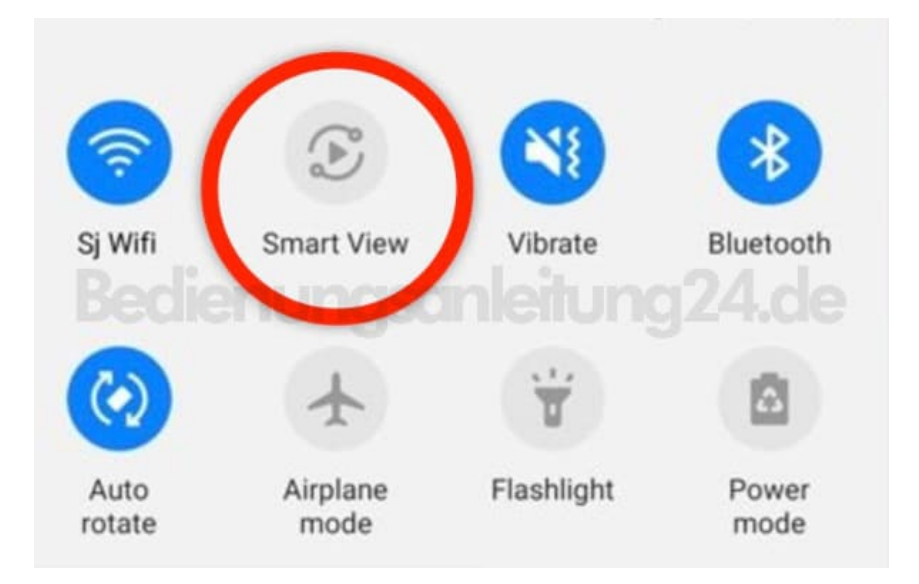

## 3. Methode 3: Über DLNA/UPnP

Installiert eine DLNA/UPnP-App wie <u>"BubbleUPnP"</u> oder <u>"AllCast"</u> auf eurem Smartphone.

Öffnet die App und wählt die Fotos, die ihr anzeigen möchtest.

Wählt euren Fernseher als Wiedergabegerät aus. Die Fotos werden nun auf eurem Fernseher angezeigt.

#### 4. Methode 4: Über einen Streaming-Dienst (Chromecast, Fire Stick)

Schließt ein Streaming-Gerät wie <u>Chromecast</u>, <u>Amazon Fire Stick</u> oder <u>Roku</u> an den HDMI-Eingang deines Fernsehers an.

Öffnet die Galerie-App auf eurem Smartphone. Nutzt die Cast-Funktion der App, um die Fotos auf den Fernseher zu übertragen.

- Für Chromecast: Öffnet Google Photos, tippt auf das Cast-Symbol und wählt euren Chromecast aus.
- Für Amazon Fire Stick: Installiert die Google Photos-App auf dem Fire Stick, öffnet die App und zeigt eure Fotos an.

#### 5. Methode 5: Über USB-Stick

Verbindet euer Smartphone mit eurem PC und übertragt die Fotos auf einen USB-Stick.

Steckt den USB-Stick in den USB-Anschluss eures Fernsehers. Verwendet die Medienwiedergabe-Optionen eures Fernsehers, um die Fotos vom USB-Stick anzuzeigen.

Jede dieser Methoden bietet euch die Möglichkeit, eure Fotos und Videos auf eurem Fernseher anzusehen.